## # 사전 준비

# - 네크워크 설정 root@sol1:\*# netadm enable -p ncp Automatic root@sol1:\*# pkg install motif root@sol1:\*# pkg install -no-backup-be slim\_install oran 같이 진행 driver/graphics/nvidia 54/367 7121/48032 87,1/624.7 2.4M/s 설치 완료되면 재부팅(shutdown -y -g0 -i5). 하면 gnome 환경으로 접속. root@sol1:\*# shutdown -y -g0 -i5 1. Gnome 환경으로 접속. PM 보기 장치 도움말

|         | ORACLE          |  |
|---------|-----------------|--|
| 사용자 이름: | SOLARIS<br>sol1 |  |
|         | 로그인             |  |
|         |                 |  |
|         |                 |  |

- 0

|              | sol_rac1 [실행 중] - Oracle VM VirtualBox | 2 V _ 0 |
|--------------|----------------------------------------|---------|
| 머신 보기 장치 도움말 |                                        |         |
|              |                                        |         |
|              | •                                      |         |
|              | 📇 Login sessions                       |         |
| Session      |                                        |         |
| gnome        |                                        |         |
| xterm        |                                        |         |
|              |                                        |         |
|              |                                        |         |
|              |                                        |         |
|              |                                        |         |
|              |                                        |         |
|              |                                        |         |
|              |                                        |         |
|              |                                        |         |
|              |                                        |         |
|              |                                        |         |
|              |                                        |         |
|              |                                        |         |
|              | <u>S</u> kip Setup                     | 인(①)    |
|              |                                        |         |
|              |                                        |         |
| maga         |                                        |         |

|              | sol_rac1 [실행 중] - Oracle VM VirtualBox | 23 🗸       | _ 0 |
|--------------|----------------------------------------|------------|-----|
| 머신 보기 장치 도움말 |                                        |            |     |
|              |                                        |            |     |
|              |                                        |            |     |
|              | ☑                                      | ×          |     |
|              | 키보드( <u>K</u> ):                       |            |     |
|              | 필리핀어 (필리핀어(드보락 베이베이인))                 | 4          |     |
|              | 필리핀어 (필리핀어(케이프웰 QWERF 2006 라틴))        |            |     |
|              | 필리핀어 (필리핀어(케이프웰 QWERF 2006 베이베이인))     |            |     |
|              | 필리핀어 (필리핀어(케이프웰 드보락 라틴))               |            |     |
|              | 필리핀어 (필리핀어(케이프웰 드보락 베이베이인))            |            |     |
|              | 필리핀어 (필리핀어(콜맥 라틴))                     |            |     |
|              | 필리핀어 (필리핀어(콜맥 베이베이인))                  |            |     |
|              | 한국어                                    |            |     |
|              | 한국어 (한국어(101/104키 호환))                 |            |     |
|              | 한국어 (한국어(Sun Type 6/7))                | THE .      |     |
|              | 헝가리어                                   |            |     |
|              | 헝가리어 (헝가리어(101/QWERTY/쉼표/데드키 없음))      |            |     |
|              | 헝가리어 (헝가리어(101/QWERTY/쉼표/데드키))         |            |     |
| 1/1/1/1/1/   | 헝가리어 (헝가리어(101/QWERTY/점/데드키 없음))       |            |     |
|              |                                        | <b>T</b>   |     |
|              | <u>Skip</u> Setup 확인(                  | <u>0</u> ) |     |
|              |                                        |            |     |
|              |                                        |            |     |

| ]<br>개신 보기 장치 도 | sol_rac1 [실행 중] - Oracle VM VirtualBox | - 0       |
|-----------------|----------------------------------------|-----------|
|                 |                                        |           |
|                 |                                        |           |
|                 |                                        |           |
|                 | 🔽 🖣 언어 🚺                               | 3         |
|                 | <u> 언어(L)</u> :                        |           |
|                 | Deutsch (Deutschland)                  |           |
|                 | English (United States)                |           |
|                 | Español (España)                       |           |
|                 | Français (France)                      |           |
|                 | Italiano (Italia)                      |           |
|                 | Português (Brasil)                     | 1 PAR PAR |
|                 | 한국어 (대한민국)                             |           |
|                 | 日本語 (日本)                               | 76776     |
|                 |                                        |           |
|                 |                                        |           |
|                 |                                        |           |
|                 |                                        | IPAPE     |
|                 |                                        |           |
|                 |                                        |           |
|                 | <u>Skip Setup</u> 확인( <u>0</u> )       |           |
|                 |                                        |           |
| 24              |                                        |           |

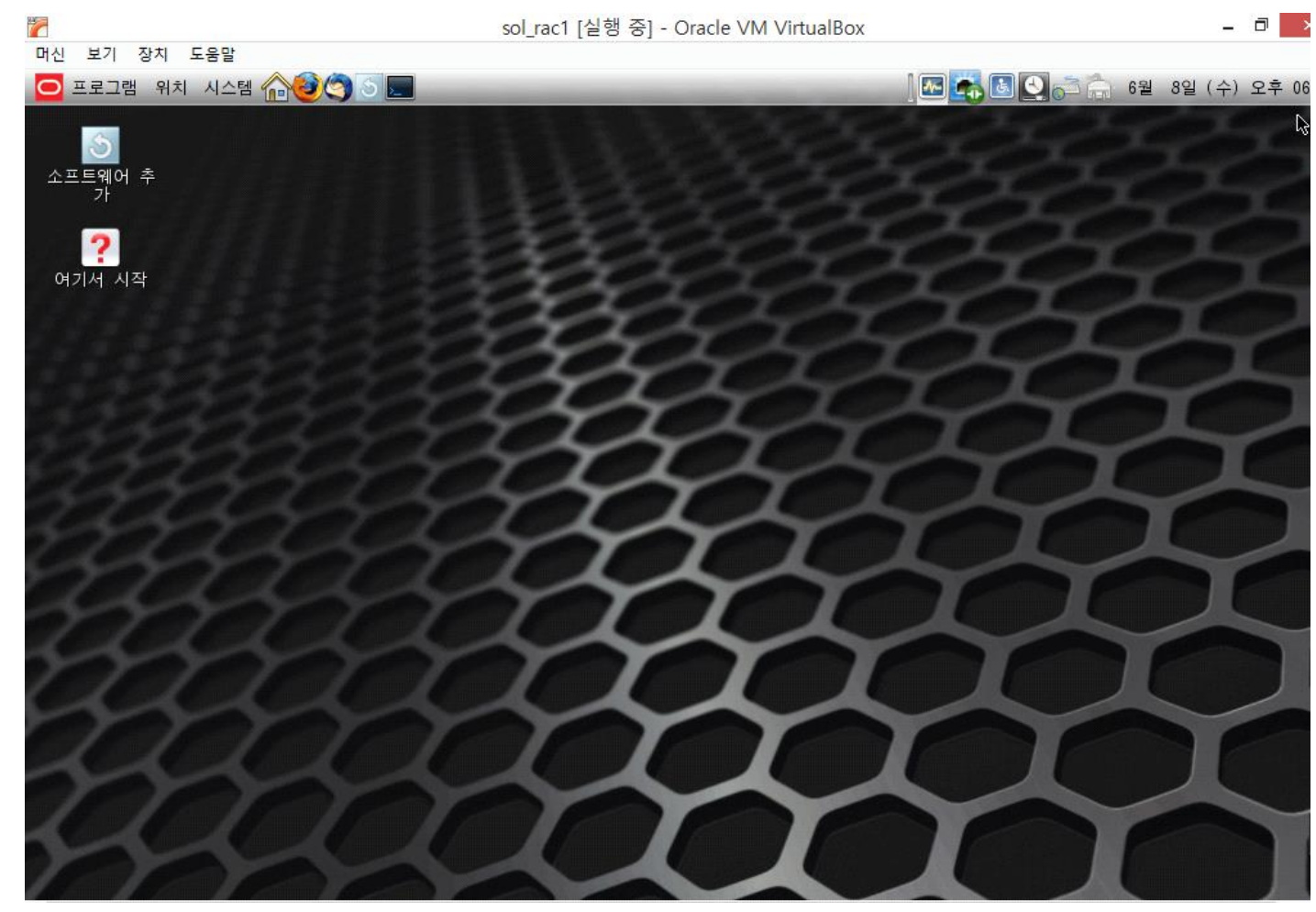

```
2. 오라클 PKG Require 확인
    2-1. 네트워크 모드 확인 (root 접속)
   $ su -root
   Password:
   root@sol1:~# pkg install SUNWhea
    root@sol1:~# pkg install SUNWi1of
    root@sol1:~# pkg install SUNWi1cs
   root@sol1:~# pkg install SUNWxwfnt
     파일(<u>F</u>) 편집(<u>E</u>) 보기(<u>V</u>) 터미널(<u>I</u>) 도움말(<u>H</u>)
    admin1@sol1:~$ su - root
                                                                                                                 .
    Password
    Oracle Corporation
                                    Sun0S 5 11
                                                         11 3
                                                                    September 2015
    You have new mail.
    root@sol1∶~#
   root@sol1:~# pkg install SUNWhea
설치할 패키지:
부트 환경 만들기: 아니오
백업 부트 환경 만들기: 아니오
    다운로드
                                                                                          속도
                                              패키지
                                                                             XFER(MB)
                                                                 파익
    완료됨
                                                       1/1
                                                                  1640/1640
                                                                                      3.3/3.3 193k/s
   단계
새 작업 설치
패키지 상태 데이터베이스 업데이트
패키지 캐시 업데이트
빠른 조회 데이터베이스 만들기
패키지 캐시 업데이트
                                                       항목
17<u>57/</u>1757
                                                        완료
0/0
                                                      완료
                                                   완료
                                                          1/1
    root@sol1:~#
   root@sol1:~# pkg install SUNWi1of
    pkg install: 다음 패턴이 허용 가능한 패키지와 일치하지 않습니다.
다른 일치 패턴을 사용하거나 게시자 정보를 새로 고쳐 보십시오.
               SUNWilof
    SUMWITH
root@sol1:~#
root@sol1:~# pkg install SUNWi1cs
해당 이미지는 어떠한 업데이트도 필요하지 않습니다.
root@sol1:~# pkg install SUNWi15cs
해당 이미지는 어떠한 업데이트도 필요하지 않습니다.
root@sol1:~# pkg install SUNWxwwfnt
    pkg install: 다음 패턴이 허용 가능한 패키지와 일치하지 않습니다.
다른 일치 패턴을 사용하거나 게시자 정보를 새로 고쳐 보십시오.
               SUNWxwfnt
    root@sol1∶~#
```

3. 네트워크 설정

```
(후에 RAC 설치를 위해 아래와 같이 진행한다)
3-1. 네트워크 모드 확인
root@sol1:~# netadm list |grep ncp
root@sol1:~# netadm neable -p ncp EdfaultFixed
root@sol1:~# ipadm show-if
|root@sol1:∼# netadm list |grep ncp
            Automatic
DefaultFixed
                          online
disabled
ncp
Inco
root@sol1:~# netadm enable -p ncp DefaultFixed
Enabling ncp 'DefaultFixed'
root@sol1:~#
root@sol1:~#₩ipadm show-if
                    STATE
        CLASS
                             ACTIVE OVER
IFNAME
           loopback ok
100
                             ves
root@sol1∶~#
* 네트워크를 DefaultFixed모드로 사용했기 때문에 ipadm show-if 를 하면 자기자신(lo0)만 볼
수 있음.
3-2. net0~net1 까지 2개의 네트워크 대역 생성, IPMP 그룹을 0,1 2개 추가 및 확인
root@sol1:~# ipadm create-ip net0
root@sol1:~# ipadm create-ip net1
```

```
root@sol1: "# ipadm create-ip net1
root@sol1: "# ipadm create-ipmp IPMP0
root@sol1: "# ipadm create-ipmp IPMP1
root@sol1: "# ipadm create-addr -T static -a 192.168.56.21/24 IPMP0/v4
root@sol1: "# ipadm add-ipmp -i net0 IPMP0
root@sol1: "# ipadm add-ipmp -i net1 IPMP1
root@sol1: "# ipadm show-if
root@sol1: "# ipmpstat -g
```

|root@sol1∶~# root@sol1:~# ipadm create-ip net0 root@sol1:~# ipadm create-ip net1 root@sol1:~# ipadm create-ipmp IPMPO root@sol1:~# ipadm create-ipmp IPMP1 root@soll:~# ipadm create-ipmp iPmP1 root@soll:~# ipadm create-addr -T static -a 192.168.56.21/24 IPMP0/v4 root@sol1:~# ipadm create-addr -T static -a 192.168.55.3/24 IPMP1/v4 root@sol1:~# ipadm add-ipmp -i net0 IPMP0 root@sol1:~# ipadm add-ipmp -i net1 IPMP1 root@sol1:~# root@sol1:∼# dpadm show-if -bash: dpadm: command not found root@sol1:~# ipadm show-if IFNAME CLASS STATE ACTIVE OVER loopback ok 100 yes --net0 ok yes \_\_\_ ip net1 IPMP0 ip ok yes \_\_\_ net0 ok ipmp ves IPMP1 ok ves net1 ipmp ipmpstat -g SUDM4MF STATE root@sol1:~# root@sol1∶~# GROUPNAME GROUP FDT INTERFACES IPMP1 ok net1 \_\_\_ IPMPO IPMPO ok net0 root@sol1∶~# 

오라클 Requirement 확인
 4-1. /tmp 용량 확인 및 오라클 install이 가능한 환경인지 확인

root@sol1:~# df -h /tmp root@sol1:~# isainfo -kv root@sol1:~# uname -a

admin1@sol1:~\$ admin1@sol1:~\$ su - root Password Sun0S 5.11 Oracle Corporation 11 3 September 2015 You have new mail You have new man. root@sol1:~#df-h/tmp Size Used Available Capacity Mounted on Filesystem 2.3G 64M 2.2G /tmp swap 3% root@sol1:~# root@sol1:~# isainfo -kv 64-bit amd64 kernel modules root@sol1:~# root@sol1:~# uname -a Sun0S sol1 5.11 11.3 i86pc i386 i86pc root@sol1:~#

5. Oracle User 접속 가능 설정 5-1. oracle 계정에서 su - root이 가능하도록 설정

root@sol1:~# Vi /etc/user\_attr ( /etc/user\_attr 가장 밑에 아래의 command 추가) Oracle::::defaultpriv=basic,net\_privaddr;roles=foot

6. /etc/hosts/ 수정

root@sol1:~# Vi /etc/user\_attr

### 파일(<u>F</u>) 편집(<u>E</u>) 보기(<u>V</u>) 터미널(<u>I</u>) 도움말(<u>H</u>)

\* RAC 설치가 아닐 경우 sol2과 관련된 부분은 입력하지 않아도 된다.

7. 오라클 계정 및 그룹 생성

root@sol1:~# zfs create -o mountpoint=/u01 rpool/u01 root@sol1:~# groupadd -g 1001 oinstall root@sol1:~# groupadd -g 1002 dba root@sol1:~# groupadd -g 1003 oper root@sol1:~# groupadd -g 1003 oper root@sol1:~# zfs create -o mountpoint=/export/home/oracle rpool/export/home/oracle root@sol1:~# useradd -g oinstall -G dba oracle root@sol1:~# passwd oracle New Password Re-enter new Password: passwd: password successfully changed for oracle root@sol1:~# root@sol1:~# chown -R oracle:oinstall /export/home/oracle root@sol1:~# chown -n oracle:oinstall /export/nome, root@sol1:~# chown oracle:oinstall /u01/app/oracle root@sol1:~# chown oracle:oinstall /u01/app/oracle root@sol1:~# chown -R oracle:oinstall /u01 root@sol1:~# 8. Directory 생성 및 .bash profile 생성 8-1. Directory 생성 root@sol1:~# mkdir /u01/app/12.1.0/oracle root@sol1:~# mkdir /u01/app/oracle root@sol1:~# chown oracle:oinstall /u01/app/12.1.0/oracle root@sol1:~# chown oracle:oinstall /u01/app/oracle root@sol1:~# chown -R oracle:oinstall /u01 8-2. .bash\_profile 생성 root@sol1:~# touch /export/home/oracle/.bash\_profile root@sol1:~# chown oracle:oinstall /ecport/home/oracle/.bash\_profile root@sol1:~# vi /export/home/oracle/.bash\_profile 9. NTP 중지 및 Oracle USER 메모리 설정 확인 9-1. NTP 중지 root@sol1:~# svcad, disable ntp 9-2. oracle 메모리 설정 확인 root@sol1:~# su - oracle Oracle Corporation SunOS 5.11 11.1 Septembe -bash-4.1\$ prctl -n project.max-shm-memory -i process \$\$ process: 1567: -bash NAME PRIVILEGE VALUE FLAG ACTION September 2012 RECIPIENT project.max-shm-memory 764MB privileged denv system 16.0EB deny max 9-3. oracle, root의 max memory를 32G로 늘려 줌(늘려준 후 재부팅 해야 적용 됨) root@sol1:~# projmid -a -K "project.max-shm-memory=(privilegd,32G,deny)" -U oracle root@sol1:~# projmid -a -K "project.max-shm-memory=(privilegd,32G,deny)" default 9-4. swap 메모리 설정 확인 후 늘려 줌 ( 늘려준 후 재부팅 해야 적용 됨) \* (물리메모리 1G~2G -> Swap 1.5배 , 2G~16G 사이는 -> Swap 물리메모리랑 동일 16G 이상 Swap 16G 로 설정) root@sol1:~# su - oracle Oracle Corporation Sun0S 5.11 11.3 September 2015 -bash-4.1\$ prctl -n project.max-shm-memory -i process \$\$ process: 2238: -bash NAME PRIVILEGE RECIPIENT VALUE ACTION FLAG project.max-shm-memory 0B usage privileged 32.0GB deny 16.0EB deny system max root@sol1:~# swap -lh swaplo bi blocks dev swapfile free /dev/zvol/dsk/rpool/swap 274,2 1.0G root@sol1:~# swap -d /dev/zvol/dsk/rpool/swap /dev/zvol/dsk/rpool/swap: Not enough space root@sol1:~# zfs set volsize=5G rpool/swap root@sol1:~# swap -a /dev/zvol/dsk/rpool/swap root@sol1:~# swap -lh dev swaplo blocks free swapfile /dev/zvol/dsk/rpool/swap 274,2 5.0G 5.0G 4K 9-5. 재부팅 root@sol1:~# shutdown -y -g0 -i5 10. Oracle 설치 10-1. 압축 해제

root@sol1:~# su - oracle Passwd: bash-4.1\$ unzip -d /u0q solaris.x64\_12102\_database\_1of2.zip bash-4.1\$ unzip -d /u0q solaris.x64\_12102\_database\_2of2.zip

linflating /u01/database/stage/Actions/ntw32FoldersActions/10.2.0.3.0/1/WindowsFolders.jar /u01/database/stage/Actions/ntw32FoldersActions/10.2.0.3.0/1/WindowsFolders /u01/database/stage/Actions/ntGrpActionLib/ /u01/database/stage/Actions/ntGrpActionLib/10.2.0.1.0/ /u01/database/stage/Actions/ntGrpActionLib/10.2.0.1.0/1/ /u01/database/stage/Actions/ntGrpActionLib/10.2.0.1.0/1/ /u01/database/stage/Actions/ntGrpActionLib/10.2.0.1.0/1/ /u01/database/stage/Actions/ntGrpActionS/10.2.0.6.0/ /u01/database/stage/Actions/ntServicesActions/10.2.0.6.0/ /u01/database/stage/Actions/ntServicesActions/10.2.0.6.0/1/ /u01/database/stage/Actions/ntServicesActions/10.2.0.6.0/1/ creating: creating: creating: inflating: creating: creating: creating: /u01/database/stage/Actions/ntServicesActions/10.2.0.6.0/1/ntServicesActions.jar /u01/database/stage/Actions/docActionLib/ /u01/database/stage/Actions/docActionLib/ inflating: creating: creating: /u01/database/stage/Actions/docActionLib/2.2/1/ /u01/database/stage/Actions/docActionLib/2.2/1/ /u01/database/stage/Actions/docActionLib/2.2/1/docActionLib.jar /u01/database/stage/Actions/w320cxRegActions/ /u01/database/stage/Actions/w320cxRegActions/10.2.0.1.0/ /u01/database/stage/Actions/w320cxRegActions/10.2.0.1.0/1/ creating: inflating: creating: creating creating: /u01/database/stage/actions/w320cxRegActions/10.2.0.1.0/1/w320cxLib.jar /u01/database/stage/install1.jar /u01/database/stage/install1.jar inflating: inflating: inflating /u01/database/stage/invDetails.properties /u01/database/stage/labels.txt inflating: inflating: inflating: /u01/database/stage/oracle.server.12\_1\_0\_2\_0\_1404845555621.bak

11. Database 설치

#### 11-1. 설치

bash-4.1\$ export DISPLAY=192.168.1.128:0.0

bash-4.1\$ cd /u01/database/runInstaller

-bash-4.1\$ exwort DISPLAY=192.168.1.128:0.0 -bash-4.1\$ runinstaller

Oracle Universal Installer 시작 중...

| 임시  | 공간   | 확인   | 중: 1 | 80MB | 이상이이 | ㅓ야 합니! | 다 실제   | 5098MB | 성공   |
|-----|------|------|------|------|------|--------|--------|--------|------|
| 스왑  | 공간   | 확인   | 중: 1 | 50MB | 이상이이 | │야 합니! | 다 실제   | 6165MB | 성공   |
| 모니티 | 러 확인 | 인 중: | 최소   | 256  | 색상을  | 표시하도   | 록 구성되어 | 비 있어야  | 합니다. |

#처음 부팅 후 oracle 계정으로 접속해야 설치가 가능하다.

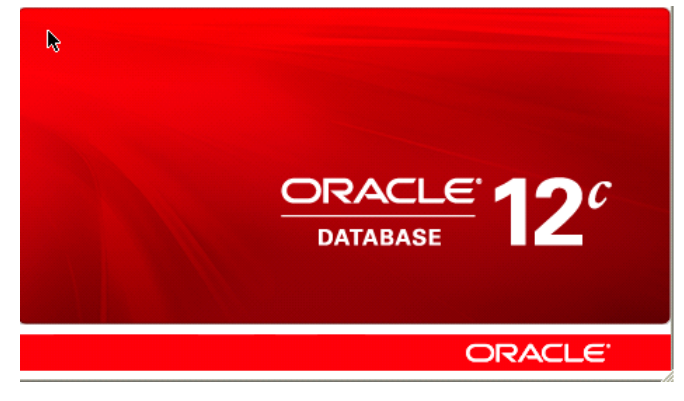

| 💽 🍝 01                                                                                                    | racle Database 12c 릴리스 1 설치 프로그램 - 단계 1/9 🦲 📔                                                                   |   |
|----------------------------------------------------------------------------------------------------|----------------------------------------------------------------------------------------------------|---|
| 보안 갱신 구성                                                                                                    |                                                                                                    | C |
| · 보안 경신 구성         · 보안 경신 구성         · 설치 옵션         · 석치 유형         · 기본 설치         · 필요 조건 검사         · 요약         · 제품 설치         · 완료 | 보안 문제에 대한 알림을 수신할 전자 메일 주소를 제공하고, 제품을 설치한 후<br>Configuration Manager를 시작하십시오. <u>세부 정보 보기(V)</u> .<br>전자 메일(M): |   |
| 도움말(H)                                                                                                    | < 뒤로(B) 다음(N) > 설치() 취소                                                                                         |   |

| <b>S</b> 0                  | racle Database 12c 릴리스 1 설치 프로그 | 램 - 단계 2/9      |                |
|-----------------------------|---------------------------------|-----------------|----------------|
| 설치 옵션 선택                    |                                 |                 |                |
| ♥ 보안 갱신 구성                  | 다음 설치 옵션 중 하나를 선택하십시오.          |                 |                |
| 🔎 설치 옵션                     | ○ 데이터베이스 생성 및 구성( <u>C</u> )    |                 |                |
| ▲ <u>Grid 설치 옵션</u> ★ 설치 유형 | ♀ ● 데이터베이스 소프트웨어만 설치(D)         |                 |                |
| 🖕 기본 설치                     | ○ 기존 데이터베이스 업그레이드(U)            |                 |                |
| 🖕 필요 조건 검사                  |                                 |                 |                |
| 이 요약                        |                                 |                 |                |
| 이 제품 설치                     |                                 |                 |                |
|                             |                                 |                 |                |
| 도움말( <u>H</u> )             | < 뒤로                            | .(8) 다음(10) > [ | 설치() <b>취소</b> |

|                   | Oracle Database 12c 릴리스 1 설치 프로그램 - 단계 3/9      | = = 🛛 |
|-------------------|-------------------------------------------------|-------|
| Grid 설치 옵션        |                                                 |       |
| ♥ <u>보안 갱신 구성</u> | 수행하고자 하는 데이터베이스 설치 유형을 선택하십시오.                  |       |
| 🗼 설치 옵션           | ④ 단일 인스턴스 데이터베이스 설치( <u>5</u> )                 |       |
| 🔎 Grid 설치 옵션      | ○ Oracle Real Application Clusters 데이터베이스 설치(ℝ) |       |
| 🙏 설치 유형           | ○ Oracle RAC One Node 데이터베이스 설치(E)              |       |

| 🔽 🏼 🔔 C                                                                                                    | )racle Database 12c 릴리스 1 설치 프로그램 - 단계 3/9                                                                                                    |                                 |
|----------------------------------------------------------------------------------------------------|----------------------------------------------------------------------------------------------------|---------------------------------|
| Grid 설치 옵션                                                                                                    |                                                                                                    | <mark>_∈</mark> 12 <sup>ℓ</sup> |
| 보안 갱신 구성         설치 옵션         ✔         Grid 설치 옵션         ✔         월 20 조건 검사         ♥         제품 설치         ♥ 완료 | 수행하고자 하는 데이터베이스 설치 유형을 선택하십시오.<br>④ 단일 인스턴스 데이터베이스 설치(S)<br>① Oracle Real Application Clusters 데이터베이스 설치(B)<br>① Oracle RAC One Node 데이터베이스 설치(E) |                                 |
| 도움말(出)                                                                                                    | < 뒤로(B) 다음(N) > 설치(D)                                                                                                    | 취소                              |

| R                                                                                                    | 🔊 Oracle Database 12c 릴리스 1 설치                                                                                                    | 히 프로그램 -         | 단계 4/11                         |      |                        |
|----------------------------------------------------------------------------------------------------|----------------------------------------------------------------------------------------------------|------------------|---------------------------------|------|------------------------|
| 제품 언어 선택                                                                                                    |                                                                                                    | i i i            |                                 |      | <b>12</b> <sup>c</sup> |
| 보안 갱신 구성         설치 옵션         Grid 설치 옵션         ● 제품 안이         실치 위치         ● 설치 위치         ● 운영 체제 그룹         ● 필요 조건 검사         ● 외류 설치         ● 완료 | 제품이 실행될 언어를 선택하십시오.<br>사용 가능한 언어(Δ):<br>그리스어<br>네덜란드어<br>노르웨이어<br>덴 마크어<br>록일어<br>라트비아어<br>러시아어<br>투마니아어<br>리루아니아어<br>말레이어<br>베트남어<br>벵골어<br>불가리아어<br>스웨덴어<br>스페인어(라틴 아메리카)<br>스페인어(액시코)<br>슬로바키아어<br>슬로바키아어 |                  | <u>선택된 언어(5)</u> :<br>영어<br>한국어 |      |                        |
| 도움말(H)                                                                                                    |                                                                                                    | < 뒤로( <u>B</u> ) | 다음(N) >                         | 설치() | 취소                     |

| 💽 🧾 🛃                                                   | racle Database 12c 릴리스 1 설치 프로그램 - 단계 5/11 📃 🔲 🗵                                                                                     |
|---------------------------------------------------------|----------------------------------------------------------------------------------------------------|
| 데이터베이스 버전 선택                                            |                                                                                                    |
| ♀ <u>보안 갱신 구성</u>                                       | 어떤 데이터베이스 버전을 설치하겠습니까?                                                                                                    |
| 🗼 설치 옵션                                                 | enterprise Edition(6.3GB)(E)                                                                                                    |
| 🗼 <u>Grid 설치 옵션</u>                                     | Oracle Database 12c Enterprise Edition은 가장 요구조건이 까다로운 중요한 응용 프로그램을                                                                   |
| ↓ <u>제품 언어</u>                                          | 실행하는 데 필요한 확상성, 성용, 고가용성 및 보안 기용을 갖춘 자제 관리형 데이터베이스입니다.                                                                               |
| 🍥 데이터베이스 버전                                             | ○ Standard Edition(6.2GB)(⑤)                                                                                                    |
| 설치 위치                                                   | Oracle Database 12c Standard Edition은 중간 규모의 기업 요구 사항에 이상적인 모든 기능을<br>가츠 데이터 과리 소통서인 너너 어디에는 에터프리아즈코 기울성을 영화 Oracle Page Application |
| · 운영 체제 그룹                                              | 잊는 데이너 된다 물구한합니다. 여기에는 팬더드다이스럽 가중경을 위한 Ofacte Real Application<br>Clusters가 포함되고, 고유의 Oracle Clusterware 및 저장 관리 기능이 제공됩니다.          |
| 🍦 필요 조건 검사                                              | O Standard Edition One(6.2GB)(O)                                                                                                    |
| <ul> <li>↓ 요약</li> <li>↓ 제품 설치</li> <li>↓ 완료</li> </ul> | Oracle Database 12c Standard Edition One은 중소 규모의 기업 요구 사항에 이상적인 모든<br>기능을 갖춘 데이터 관리 솔루션입니다.                                          |
| 도움말(H)                                                  | < 뒤로(B) 다음(N) > 설치() 취소                                                                                                    |

|                                                                                                    | 🔺 Oracle Database 12c 릴리스 1 설치 프로그램 - 단계 6/11 🦲 🔲                                                                                     | × |
|----------------------------------------------------------------------------------------------------|----------------------------------------------------------------------------------------------------|---|
| 설치 위치 지정                                                                                                    |                                                                                                    | 7 |
| <ul> <li>보안 갱신 구성</li> <li>실치 옵션</li> <li>Grid 설치 옵션</li> <li>제품 언어</li> <li>데이터베이스 버전</li> <li>실치 위치</li> <li>운영 체제 그룹</li> <li>필요 조건 검사</li> <li>요약</li> <li>제품 설치</li> <li>완료</li> </ul> | 이 설치 소유자가 설치한 모든 Oracle 소프트웨어 및 구성 판련 파일을 배치할 경로를 지정하십시오.<br>이 위치는 설치 소유자에 대한 Oracle Base 디렉토리입니다.<br>Oracle Base(①): /u01/app/oracle |   |
|                                                                                                    |                                                                                                    |   |
| 노금발(1)                                                                                                    | < 뒤도(8) 다음(10) > 설치(0) 취소                                                                                                    |   |

|                                                                                             | Oracle Database 12c 릴리스 1 설치 프로그램 - 단계 7/11 🦳 🔲 🔀                                                                                                    |
|---------------------------------------------------------------------------------------------|----------------------------------------------------------------------------------------------------|
| 인벤토리 생성<br>                                                                                 |                                                                                                    |
| ♥ <u>보안 갱신 구성</u><br>♥ <u>설치 옵션</u><br>♥ <u>Grid 설치 옵션</u><br>♥ <u>제품 언어</u><br>♥ 데이터베이스 버전 | 이 호스트에서 첫번째 설치를 시작하고 있습니다. 설치 메타 데이터 파일(예: 설치 로그 파일)에 대한<br>디렉토리를 지정하십시오. 이 디렉토리를 "인벤토리 디렉토리"라고 합니다. 설치 프로그램은 제품<br>각각에 대해 인벤토리 데이터를 포함할 하위 디렉토리를 자동으로 설정하는데, 일반적으로 각 제품의<br>하위 디렉토리에 150KB의 디스크 공간이 필요합니다.<br>인벤토리 디렉토리(D): //u01/app/oralnventory 찾아보기(B) |
| <u>♀ 설치 위치</u><br>▲ 이배트리 세성                                                                 | 인벤토리 디렉토리(oralnventory)에 대한 쓰기 권한이 있는 멤버가 속한 운영 체제 그룹을<br>지정하십시오.                                                                                                    |
| ♥ 번변도디 영정<br>♥ <u>필요 조건 검사</u><br>♥ 요약<br>♥ 제품 설치<br>♥ 완료                                   | oralnventory 그룹 이름(G): oinstall ▼                                                                                                    |
| 도움말(H)                                                                                      | < 뒤로(B) 다음(N) > 설치() 취소                                                                                                    |

| 🖸 🖉 🖉                                                                                                    | acle Database 12c 릴리스 1 설치                                                                                                    | 프로그램 - 단계 8/12                                                                                           |                                       |
|----------------------------------------------------------------------------------------------------|----------------------------------------------------------------------------------------------------|----------------------------------------------------------------------------------------------------|---------------------------------------|
| 권한이 부여된 운영 체제 그                                                                                                    | ₫                                                                                                    |                                                                                                    |                                       |
| 보안 갱신 구성         설치 옵션         주         Grid 설치 옵션         제품 언어         데이터베이스 버전         설치 위치         인벤토리 생성         오양         제품 설치         오약         제품 설치         완료 | OS(운영 체제) 인증을 사용하여 데이터베<br>멤버쉽은 해당하는 SYS 권한을 부여합니다<br>데이터베이스 관리자(OSDBA) 그룹(소):<br>데이터베이스 북업 및 복구(OSBACKUPDE<br>Data Guard 관리(OSDGDBA) 그룹(도):<br>암호화 키 관리(OSKMDBA) 그룹(K): | 이스를 생성하려면 SYS 권한0<br>4. 예를 들어, OSDBA의 멤버<br>(<br>사항)(①: ♥ oper ▼<br>3A) 그룹(R): dba ▼<br>(dba ▼<br>(dba ▼ | 필요합니다. 05 그룹의<br>심은 SYSDBA 권한을 부여합니다. |
| 도움말(H)                                                                                                    |                                                                                                    | < 뒤로(B) 다음(N) >                                                                                          | 설치() 취소                               |

|                                                                                                    | آ 🕼 Oracle Database 12c 릴리스 1 설치 프로그램 - 단계 9/12                                                                                       |
|----------------------------------------------------------------------------------------------------|----------------------------------------------------------------------------------------------------|
| 필요 조건 검사 수행                                                                                                    |                                                                                                    |
| <ul> <li>↓ 보안 갱신 구성</li> <li>↓ 설치 옵션</li> <li>↓ Grid 설치 옵션</li> <li>↓ 제품 언어</li> <li>↓ 데이터베이스 버전</li> <li>↓ 설치 위치</li> <li>↓ 인벤토리 생성</li> <li>↓ 운영 체제 그룹</li> <li>♥ 필요 조건 검사</li> <li>↓ 요약</li> <li>↓ 제품 설치</li> <li>↓ 완료</li> </ul> | 대상 환경이 선택한 제품에 대한 최소 설치 및 구성 요구 사항을 충족하는지 확인하는 중입니다. 이<br>작업에 시간이 걸릴 수 있습니다. 기다리십시오.<br>83%<br>OS 커널 매개변수: tcp_largest_anon_port 확인 중 |
| 도움말(H)                                                                                                    | < 뒤로(B) 다음(N) > 설치(I) <b>취소</b>                                                                                                    |

| 🔽 🏼 🛃 🖉                                                                                                    | 'acle Database 12c 릴리스 1 설치 프로그램 - 단계 10/12 🛛 📒                                                                                                    |                       |
|----------------------------------------------------------------------------------------------------|----------------------------------------------------------------------------------------------------|-----------------------|
| 요약                                                                                                    |                                                                                                    | <b>2</b> <sup>c</sup> |
| 보안 갱신 구성.         설치 옵션         Grid 설치 옵션.         제품 언어.         데이터베이스 버전.         설치 위치.         인벤토리 생성.         운영 체제 그룹.         필요 조건 검사.         교통 얻치.         관료 | • Oracle Database 12c 렬리스 1 설치 프로그램         • 전역 설정         • 디스크 공간: 6.3 CB 필요 77.51 CB 사용 가능 [편집]         • 소스 위치: /u01/database/install//stage/products.xml         • 데이터베이스 버전: Enterprise Edition (데이터베이스 소프트웨어만 설치(D)) [편집]         • Oracle Base: /u01/app/oracle [편집]         • 소프트웨어 위치: /u01/app/oracle/product/12.1.0/dbhome_1 [편집]         • 권한이 부여된 운영 체제 그룹: dba (OSDBA), dba (OSOPER), dba (OSBACKUPDBA),         • 인벤토리 위치: /u01/app/oralnventory [편집]         • 이네비orry 그룹: oinstall [편집]         • 이네비orry 그룹: oinstall [편집]         • 용답 파일 저질 | , dba                 |
| 도움말(H)                                                                                                    | < 뒤로(8) 다음(10) > 설치(0) 취                                                                                                    | 소 /                   |

| ▼       ★       ●       ●       ●       ●       ●       ●       ●       ●       ●       ●       ●       ●       ●       ●       ●       ●       ●       ●       ●       ●       ●       ●       ●       ●       ●       ●       ●       ●       ●       ●       ●       ●       ●       ●       ●       ●       ●       ●       ●       ●       ●       ●       ●       ●       ●       ●       ●       ●       ●       ●       ●       ●       ●       ●       ●       ●       ●       ●       ●       ●       ●       ●       ●       ●       ●       ●       ●       ●       ●       ●       ●       ●       ●       ●       ●       ●       ●       ●       ●       ●       ●       ●       ●       ●       ●       ●       ●       ●       ●       ●       ●       ●       ●       ●       ●       ●       ●       ●       ●       ●       ●       ●       ●       ●       ●       ●       ●       ●       ●       ●       ●       ●       ●       ●       ●       ●       ● |                                                                                                    | 🚳 Oracle Database 12c 릴리스 1 설치 프로그램 - 단계 11/12 🦲                                                                                                    |                       |
|----------------------------------------------------------------------------------------------------|----------------------------------------------------------------------------------------------------|----------------------------------------------------------------------------------------------------|-----------------------|
| ・ 보안 경신 구성       イ처 옵션         · 석치 옵션       8%         · 제품 언어       · · · · · · · · · · · · · · · · · · ·                                                                                                    | ⊼ 제품 설치                                                                                                    |                                                                                                    | <b>2</b> <sup>c</sup> |
| 세부 정보(D) 재시도(R) 건너뛰기(S)                                                                                                    | <ul> <li>보안 갱신 구성</li> <li>설치 옵션</li> <li>Grid 설치 옵션</li> <li>제품 언어</li> <li>데이터베이스 버전</li> <li>설치 위치</li> <li>인벤토리 생성</li> <li>운영 체제 그룹</li> <li>필요 조건 검사</li> <li>요약</li> <li>액 제품 설치</li> <li>안 문료</li> </ul> | 진행       8%         Java Development Kit 로드 중         ✔         ✔         ✔         ✔         ✔         ✔         ✔         ✔         ✔         Ø         Ø |                       |
| DATABASE 12 <sup>c</sup>                                                                                                    |                                                                                                    | М # Ø ED) ТАЛБЕ 24 H2<br>CRACLE 12C<br>DATABASE 12C                                                                                                    | 71(5)                 |

|                          | 🛃 구성 스크립트 실행                                                  | ×         |
|--------------------------|---------------------------------------------------------------|-----------|
| 다음 구성                    | 스크립트는 "루트" 사용자로 실행해야 합니다.                                     |           |
|                          |                                                               |           |
| 실행할 스.                   | 크립트(5):                                                       |           |
|                          |                                                               |           |
| 중사                       | 스크립드 위지                                                       |           |
| 1                        | /u01/app/orainventory/orainstRoot.sh                          |           |
| 2                        | /u01/app/oracle/product/12.1.0/dbhome_1/root.sh               |           |
|                          |                                                               |           |
|                          |                                                               |           |
|                          |                                                               |           |
|                          | 33333                                                         |           |
| 구성 스크<br>1. 터미<br>2. "루트 | 립트 실행:<br>널 창을 입니다.                                           |           |
| 3. 스크<br>4. 이 칭          | - 또 도그만입니다.<br>일트를 실행합니다.<br>}으로 돌아와서 "확인"을 눌러 계속합니다.         |           |
| 3. 스크<br>4. 이 칭<br>도움    | - 또 도그만입니다.<br>림트를 실행합니다.<br>}으로 돌아와서 "확인"을 눌러 계속합니다.<br>말(H) | <u>착인</u> |

Password: Oracle Corporation Sun0S 5.11 11.3 September 2015 You have new mail.

root@solaris:~# sh /u01/app/oralnventory/orainstRoot.sh 다음 권한 변경 중/u01/app/oralnventory. 그룹에 대한 읽기, 쓰기 권한을 추가하는 중입니다. 월드에 대한 읽기, 쓰기, 실행 권한을 제거하는 중입니다.

그룹 이름 변경 중 /u01/app/oralnventory 대상 oinstall. 스크립트 실행이 완료되었습니다.

| 💽 🔔 01                                                                                                    | racle Database 12c 릴리스 1 설치 프로그램 - 단계 12/12 | = = 🛛                             |
|----------------------------------------------------------------------------------------------------|---------------------------------------------|-----------------------------------|
| 완료                                                                                                    |                                             | <b>_</b> ≝ <b>12</b> <sup>ℓ</sup> |
| <ul> <li>✓ 보안 갱신 구성</li> <li>✓ 설치 옵션</li> <li>✓ Grid 설치 옵션</li> <li>✓ 제품 언어</li> <li>✓ 데이터베이스 버전</li> <li>✓ 설치 위치</li> <li>✓ 인벤토리 생성</li> <li>✓ 운영 체제 그룹</li> <li>필요 조건 검사</li> <li>✓ 요약</li> <li>✓ 제품 설치</li> <li>④ 완료</li> </ul> | Oracle Database 의 설치율(률) 성공했습니다.            | 871/0                             |
| 도움말(H)                                                                                                    | < 뒤로(B) 다음(N) > 설치(I)                       | [ 달기(C)                           |

12. DBCA 설치

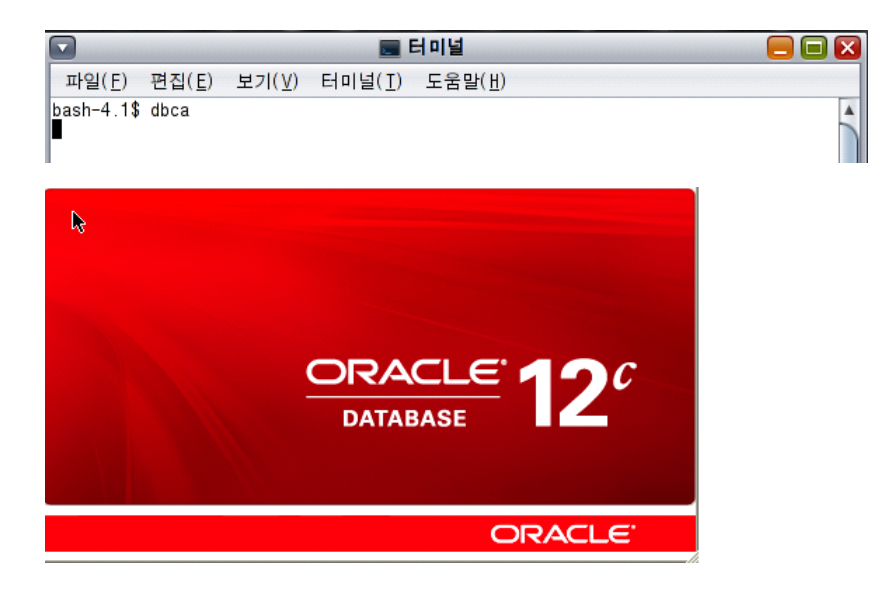

| 💽 🛃                                                                         | Database Configuration Assistant                                                                                      | - 시작 - 단계 1/6   |                    |                 |
|-----------------------------------------------------------------------------|----------------------------------------------------------------------------------------------------|-----------------|--------------------|-----------------|
| 데이터베이스 작업                                                                   |                                                                                                    |                 | ORACLE<br>DATABASE | 12 <sup>c</sup> |
| ● 데이터베이스 작업         ● 생성모드         ● 필요 조건 검사         ● 진행 페이지         ● 안료 | 수행할 작업을 선택하십시오.<br>④ 데이터베이스 생성(▲)<br>○ 데이터베이스 옵션 구성(C)<br>○ 데이터베이스 삭제(D)<br>○ 템플리트 관리(E)<br>○ 플러그인할 수 있는 데이터베이스 관리(G) |                 |                    |                 |
| 도움말(H)                                                                      |                                                                                                    | < 뒤로(B) 다음(N) : | > 완료(P)            | 취소              |

| 🔽 🥌 Databas                           | se Configuration Assistant - 데이터베이스 생성 - 단계 2/14 🦲      |                |
|---------------------------------------|---------------------------------------------------------|----------------|
| 생성 모드                                 |                                                         | 2 <sup>c</sup> |
| ④ 데이터베이스 작업                           | ○ 데이터베이스를 기본 구성으로 생성합니다.(A)                             |                |
| 🔘 생성 모드                               | 전역 데이터베이스 이름( <u>C</u> ):                               |                |
| · 데이터베이스 템플리트                         | 저장 영역 유형(①): 파일 시스템 ▼                                   |                |
| └ 데이터베이스 ID                           | 데이터베이스 파일 위치(E): [ORACLE_BASE}/oradata 찾아보기             | 7              |
| · · · · · · · · · · · · · · · · · · · | 빠른 복구 영역①: [ORACLE_BASE]/fast_recovery_area 찾아보기        | 7              |
| 저장 영역 위치                              | 데이터베이스 문자 집합(K): KO16MSWIN949 - MS Windows 코드 페이지 949 한 |                |
| 🍦 데이터베이스 옵션                           | 관리 비밀번호(L):                                             |                |
| 🍦 초기화 매개변수                            | 비밀번호 확인(                                                |                |
| 이 생성 옵션                               | ☑ 컨테이너 데이터베이스로 생성(₽)                                    |                |
| · · · · · · · · · · · · · · · · · · · | 플러그인함 수 있는 데이터베이스 이름( <u>Q</u> ):                       |                |
| 이 진행 페이지                              | ♀ ⊙ 고급 모드®                                              |                |
| │                                     |                                                         |                |
|                                       |                                                         |                |
|                                       |                                                         |                |
|                                       |                                                         |                |
|                                       |                                                         |                |
| 도움말(比)                                | < 뒤로(B) 다음(N) > 왕료(E) 취                                 | <u>*</u>       |

| 🔽 🛃 Databas                                                                    | e Configuration Assistant - 데이터베이스 생성 - 단계 3/14                                                                                                    | l 📃 🗖 🛛                                                  |
|--------------------------------------------------------------------------------|----------------------------------------------------------------------------------------------------|----------------------------------------------------------|
| 데이터베이스 템플리트                                                                    |                                                                                                    |                                                          |
| <ul> <li>✓ 데이터베이스 작업</li> <li>♥ <u>생성 모드</u></li> <li>● 데이터베이스 웹플리트</li> </ul> | 데이터 파일이 있는 템플리트는 미리 생성된 데이터베이스를 포함합니다. 이를 통해<br>새 데이터베이스를 생성할 수 있습니다. 데이터베이스 생성 후 변경할 수 없는 속성<br>때와 같이 필요할 때만 데이터 파일이 없는 템플리트를 사용하십시오. 데이터베이스<br>선택하십시오. | 배 몇 시간이 아닌 몇 분 이내에<br>!(예: 블록 크기)을 변경해야 함<br>스에 대한 템플리트를 |
| <ul> <li>● <u>데이터베이스 ID</u></li> <li>● 관리 옵션</li> </ul>                        | 선택 템플리트<br>● 범용 또는 트랜팩션 처리<br>○ 데이터 워어하우스<br>····································                                                                        | 데이터 파일 포함<br>예<br>예                                      |
| 이 데이터베이스 인증서<br>저장 영역 위치<br>이 데이터베이스 옵션<br>초기화 메개변수                            |                                                                                                    |                                                          |
| · 생성 옵션<br>· 필요 조건 검사<br>· 요약<br>· 진행 페이지                                      |                                                                                                    |                                                          |
| ○ 완료                                                                           |                                                                                                    | 세부 정보 표시(①)                                              |
|                                                                                |                                                                                                    |                                                          |
| 도움말(出)                                                                         | < 뒤로®) 다음(N) >                                                                                                    | 완료(F) 취소                                                 |

| 🔽 🥌 Database                                                                                                    | Configuration Assistant - 데이터베이스 생성 - 단계 4/14 🦳 📃                                                                                                    |   |
|----------------------------------------------------------------------------------------------------|----------------------------------------------------------------------------------------------------|---|
| 데이터베이스 ID                                                                                                    |                                                                                                    | С |
| ↓ 데이터베이스 작업<br>↓ 생성 모드<br>↓ <u>데이터베이스 템플리트</u>                                                                                                    | 데이터베이스에 고유하게 액세스하는 데 필요한 식별자 정보를 제공하십시오. Oracle 데이터베이스는 전역<br>데이터베이스 이름(일반적으로 "name.domain" 형식)으로 고유하게 식별됩니다. 또한 데이터베이스는 Oracle<br>SID(시스템 식별자)로 이 시스템의 다른 인스턴스와 고유하게 식별되는 적어도 하나 이상의 Oracle<br>인스턴스에서 참조됩니다.                                                                                         |   |
| ♥ 데이터베이스 ID                                                                                                    | 전역 데이터베이스 이름(A) Qiorci                                                                                                    |   |
| · · · · · · · · · · · · · · · · · · ·                                                                                                    | SID(C): orcl                                                                                                    |   |
| <ul> <li>데이터페이스 인공세</li> <li>저장 영역 위치</li> <li>데이터베이스 옵션</li> <li>초기화 매개변수</li> <li>생성 옵션</li> <li>필요 조건 검사</li> <li>요약</li> <li>진행 페이지</li> <li>완료</li> </ul> | <ul> <li>□ 컨테이너 데이터베이스로 생성(①)</li> <li>여러 데이터베이스를 하나의 데이터베이스로 통합하는 데 필요한 데이터베이스 컨테이너를 생성하고 데이터베이스 가상화를 사용으로 설정합니다. CD8(컨테이너 데이터베이스)에는 PD8(플러그인함 수 있는 데이터베이스)가 0개 이상 포함될 수 있습니다.</li> <li>○ 빈 컨테이너 데이터베이스 생성(Ը)</li> <li>● 하나 이상의 PD8가 포함된 컨테이너 데이터베이스 생성(Ը)</li> <li>PD8 수①:</li> <li>□ 1 </li> </ul> |   |
| 도움말(出)                                                                                                    | < 뒤로(B) 다음(N) > 완료(F) 취소                                                                                                    |   |

| 💽 🧾 🛃 Databas                                                                                                    | se Configuration Assistant - 데이터베이스 생성 - 단계 5/14 🛛 🧧                                                                                                    | ×                     |
|----------------------------------------------------------------------------------------------------|----------------------------------------------------------------------------------------------------|-----------------------|
| 관리 옵션                                                                                                    |                                                                                                    | <b>2</b> <sup>c</sup> |
| <ul> <li>□ 데이터베이스 작업</li> <li>○ 생성 모드</li> <li>□ 데이터베이스 민플리트</li> <li><u>데이터베이스 민준서</u></li> <li>○ 관리 옵션</li> <li>○ 관리 옵션</li> <li>○ 지장 영역 위치</li> <li>□ 데이터베이스 옵션</li> <li>· 초기화 매개변수</li> <li>· 생성 옵션</li> <li>· 필요 조건 검사</li> <li>· 요약</li> <li>· 진행 페이지</li> <li>· 완료</li> </ul> | 데이터베이스에 대한 관리 옵션을 지정하십시오.         ②       EM(Enterprise Manager) Database Express 구성(C)         EM Database Express 포트(D):       5500         ③       SACE(C):         ③       GM(Enterprise Manager) Cloud Control에 등록         ○       OMS 호스트(C):         ○       OMS 포트(D):         EM 관리자 사용자 이름(D):       EM 관리자 비밀번호(C):         EM 관리자 비밀번호(C):       EM 관리자 비밀번호(C): |                       |
| 도움말(出)                                                                                                    | < 뒤로(B) 다음(N) > 왕료(F)                                                                                                    | 취소                    |

| 🕼 🕹 Databas       | e Configuration Assi                  | stant - 데이는  | 베이스 생성 -    | 단계 6/14  |                                |                        |
|-------------------|---------------------------------------|--------------|-------------|----------|--------------------------------|------------------------|
| 데이터베이스 인증서        |                                       | 6            |             |          | RACLE <sup>®</sup><br>DATABASE | <b>12</b> <sup>c</sup> |
| 이 데이터베이스 작업       | 보안을 위해 새 데이터베이스                       | 그에 다음 사용자 계정 | 경에 대한 비밀번호를 | 지정해야 합니다 | ł.                             |                        |
| 이 생성 모드           | ○ 다른 관리 비밀번호 사용                       | (A)          |             |          |                                |                        |
| 이 데이터베이스 템플리트     | 사용자 이름                                | ł            | 비밀번호        |          | 비밀번호 확인                        | <u>1</u>               |
| 이 데이터베이스 ID       | SYS                                   |              |             |          |                                |                        |
| 🖕 <u>관리 옵션</u>    | J J J J J J J J J J J J J J J J J J J |              |             | I        |                                |                        |
| 🧅 데이터베이스 인증서      |                                       |              |             |          |                                |                        |
| 🖕 <u>저장 영역 위치</u> |                                       |              |             |          |                                |                        |
| 🖕 데이터베이스 옵션       |                                       |              |             |          |                                |                        |
| 🍦 초기화 매개변수        | <ul> <li>모든 계정에 동일한 관리</li> </ul>     | 비밀번호 사용(C)   |             |          |                                |                        |
| 이 생성 옵션           | 비밀번호( <u>D</u> ): •••                 | •••••        |             |          |                                |                        |
| 이 필요 조건 검사        | 비밀번호 확인(E) 💡 🚥                        | •••••        |             |          |                                |                        |
| 이 수 요약            |                                       |              |             |          |                                |                        |
| ○ 진행 페이지          |                                       |              |             |          |                                |                        |
| ○ 완료              |                                       |              |             |          |                                |                        |
|                   |                                       |              |             |          |                                |                        |
|                   |                                       |              |             |          |                                |                        |
|                   |                                       |              |             |          |                                |                        |
|                   |                                       |              |             |          |                                |                        |
|                   |                                       |              |             |          |                                |                        |
| 도움말(H)            |                                       |              | < 뒤로(B)     | 다음(N) >  | 완료(F)                          | 취소                     |

| Database                                                                       | Configuration As                                                                                             | sistan                      | t - 데이터베이스 생성 - 단계 7/15                              | - E 🗆 🛛                       |
|--------------------------------------------------------------------------------|----------------------------------------------------------------------------------------------------|-----------------------------|------------------------------------------------------|-------------------------------|
| 네트워크 구성                                                                        |                                                                                                    |                             | ORACLE<br>DATABASE                                   | <b>12</b> <sup><i>c</i></sup> |
| 이 데이터베이스 작업<br>생성 모드<br>데이터베이스 템플리트<br>이 데이터베이스 ID<br>고리 옵션                    | 리스너 선택(A)<br>현재 Oracle 홈의 리스너<br>포트를 지정하십시오.<br>리스너 선택.                                                      | 키가 아래<br>                   | 에 나열됩니다. 현재 Oracle 홈에 새 리스너를 생성하려면 리스너 이<br>Oracle 후 | 름및                            |
| <ul> <li>↓ 데이터베이스 인증서</li> <li>● 네트워크 구성</li> <li>↓ <u>저장 영역 위치</u></li> </ul> |                                                                                                    |                             | -                                                    |                               |
| · 데이터베이스 옵션<br>· 초기화 매개변수<br>· 생성 옵션<br>· 필요 조건 검사<br>· 요약<br>· 진행 페이지         | <ul> <li>✔ 새 리스너 생성(C)</li> <li>리스너 이름(D): [ii:</li> <li>리스너 포트(E): [ii:</li> <li>대상 Oracle 홈: /u</li> </ul> | stener<br>1521 <br>101/app, | /oracle/product/12.1.0/dbhome_1                      |                               |
| · 완료                                                                           |                                                                                                    |                             |                                                      |                               |
| 도움말(H)                                                                         |                                                                                                    |                             | < 뒤로(b) 다음(b) > 완료(F)                                | 취소                            |

| 🔽 🚺 🛃 Databas                                                                                                    | e Configuration Assistant - 데이터베이스 생성 - 단계 8/15 🦳 🔲 🖬 |
|----------------------------------------------------------------------------------------------------|-------------------------------------------------------|
| 저장 영역 위치                                                                                                    |                                                       |
| <ul> <li>○ 데이터베이스 작업</li> <li>○ 생성 모드</li> <li>○ 데이터베이스 템플리트</li> <li>○ 데이터베이스 ID</li> <li>○ 관리 옵션</li> <li>○ 데이터베이스 인증서</li> <li>● <u>네트워크 구성</u></li> <li>● <b>저장 영역 위치</b></li> <li>● <u>데이터베이스 옵션</u></li> <li>• 초기화 매개변수</li> <li>○ 생성 옵션</li> <li>● 필요 조건 검사</li> <li>○ 요약</li> <li>○ 진행 페이지</li> <li>○ 완료</li> </ul> | 데이터베이스 파일 저장 영역 유형(쇼): 파일 시스템                         |
| 도움말(出)                                                                                                    | < 뒤로(b) 다음(b) > 완료(c) 취소                              |

| 🔽 🏼 🛃 Databas                                                                                                    | e Configuration Assistant - 데이터베이스 생성 - 단계 9/15 🦳 🔲 🔀                                                                                                    |
|----------------------------------------------------------------------------------------------------|----------------------------------------------------------------------------------------------------|
| 데이터비 있스 옵션                                                                                                    |                                                                                                    |
| <ul> <li>○ 데이터베이스 작업</li> <li>· 생성 모드</li> <li>· 데이터베이스 템플리트</li> <li>· 데이터베이스 ID</li> <li>· 관리 옵션</li> <li>· 데이터베이스 인증서</li> <li>· 네트워크 구성</li> <li>· <b>전장 열역 위치</b></li> <li>· · · · · · · · · · · · · · · · · · ·</li></ul> | 생들 스키마ⓒ Database Vault 및 Label Security(D)<br>생물 스키마는 복잡성에 대해 계층화된 접근 방식을 사용하여 설명하며, 일부 데모 프로그램에 사용됩니다.<br>생물 스키마를 설치하면 데이터베이스에 Human Resources, Order Entry, Online Catalog, Product<br>Media, Information Exchange, Sales History 스키마가 제공됩니다. EXAMPLE(0)라는<br>데이터베이스를 생성됩니다. 이 데이블스페이스의 크기는 약 150MB입니다.<br>데이터베이스를 생성한 후 실행하고자 하는 SQL 스크립트를 지정하십시오. 스크립트는 아래 나열된<br>순서로 실행됩니다.<br>스크립트 선택(D: |
| 도움말(出)                                                                                                    | < 뒤로(B) 다음(N) > 완료(F) 취소                                                                                                    |

| 🖸 🥌 Database C                                                                                                    | onfiguration Assistant - 데이                                                                                                    | 터베이스 생성 - 단계 10/15    | 📃 🗖 🛛                                                                                                    |
|----------------------------------------------------------------------------------------------------|----------------------------------------------------------------------------------------------------|-----------------------|----------------------------------------------------------------------------------------------------|
| 초기화 미기변수                                                                                                    |                                                                                                    | ORACLA<br>DATABASE    | <b>E</b> 12 <sup>c</sup>                                                                                                    |
| <ul> <li>○ 데이터베이스 작업</li> <li>○ 생성 모드</li> <li>○ 데이터베이스 템플리트</li> <li>○ 데이터베이스 민준서</li> <li>○ 관리 옵션</li> <li>○ 데이터베이스 인증서</li> <li>○ 네트워크 구성</li> <li>&gt; 저장 영역 위치</li> <li>○ <u>데이터베이스 옵션</u></li> <li>○ <u>생성 옵션</u></li> <li>○ 필요 조건 검사</li> <li>○ 요약</li> <li>○ 건행 페이지</li> <li>○ 완료</li> </ul> | 에모리(C) 크기 조정(D) 문자 집합<br>에모리 크기(SCA 및 PCA)(D): 800<br>백분을: 20 %<br>♥ 자동 메모리 관리 사용(C)<br>○ 사용자 정의 설정(C)<br>메모리 관리(P)<br>SCA 크기(C):<br>PCA 크기(C):<br>Oracle을 위한 총 메모리: | MB                    | 4092 MB                                                                                                    |
| <br>                                                                                                    | 모든 초기화 매개변수(스)                                                                                                    | < 뒤로(6) 다음(N) > 양료(F) | <br>                                                                                                    |
|                                                                                                    |                                                                                                    |                       | <u><u><u></u></u><u><u></u><u></u><u></u><u></u><u></u><u></u><u></u><u></u><u></u><u></u><u></u><u></u><u></u><u></u><u></u><u></u></u></u> |

| 🔽 🧾 🛃 Databas                                                                                                    | e Configuration Assistant - 데이터베이스 생성 - 단계 10/15                                                                                                    |                        |
|----------------------------------------------------------------------------------------------------|----------------------------------------------------------------------------------------------------|------------------------|
| 초기화 미개변수                                                                                                    |                                                                                                    | <b>12</b> <sup>c</sup> |
| 이 디이터베이스 작업<br>생성 모드<br>데이터베이스 템플리트<br>데이터베이스 ID<br>관리 옵션<br>데이터베이스 인증서<br>네트워크 구성<br>저장 영역 위치<br><b>데이터베이스 옵션</b> | 메모리(C) 크기 조정(D) 문자 집합(E) 접속 모드(G)<br>블록은 합당과 I/O를 위한 최소 저장 영역 단위로, 데이터베이스가 생성되면 변경할 수 없습니다.<br>블록 크기(D): 8192 ▼ 바이트<br>이 데이터베이스에 동시에 접속할 수 있는 최대 운영 체제 사용자 프로세스 수를 지정하십시오. 이<br>매개변수의 값은 사용자 프로세스와 Oracle 백그라운드 프로세스를 포함합니다.<br>프로세스(D): 1,000 ♀ |                        |
| <ul> <li>● 초기화 ■개변수</li> <li>● 생성옵션</li> <li>● 필요조건검사</li> <li>● 요약</li> <li>● 진행페이지</li> <li>● 완료</li> </ul>      |                                                                                                    |                        |
| 도움말(번)                                                                                                    | 모든 초기화 매개변수(A)<br>< 뒤로(B) 다음(N) > 완료(F)                                                                                                    | 취소                     |

| 💽 🕨 🤹 Database                                                                                                    | e Configuration Assistant                                                                                                    | : - 데이터베이스 생성 - 단계 10/15                                                                                                    |                        |
|----------------------------------------------------------------------------------------------------|----------------------------------------------------------------------------------------------------|----------------------------------------------------------------------------------------------------|------------------------|
| 초기화 미기변수                                                                                                    |                                                                                                    |                                                                                                    | <b>12</b> <sup>c</sup> |
| <ul> <li>○ 데이터베이스 작업</li> <li>○ 생성 모드</li> <li>○ 데이터베이스 템플리트</li> <li>○ 데이터베이스 ID</li> <li>○ 관리 옵션</li> <li>○ 데이터베이스 인증서</li> <li>○ 네트워크 구성</li> <li>&gt; 저장 영역 위치</li> <li>○ 데이터베이스 옵션</li> <li>○ 초기화 매개변수</li> <li>○ 생성 옵션</li> <li>○ 필요 조건 검사</li> <li>&gt; 요약</li> <li>&gt; 진행 페이지</li> <li>&gt; 완료</li> </ul> | 메모리(C)       크기 조정(D)         이 디이터베이스에 대한 가:         이 데이터베이스에 대한 가:         유니코드(AL32UTF8) 사용:<br>문자 집합을 유니코드(AL32)         ③ 문자 집합 목록에서 선택(C)         데이터베이스 문자 집합(L):         국가별 문자 집합(D):         기본 언어(Q):         기본 지역(B): | 문자 집합은 ] 접속 모드(G)<br>본 문자 집합은 이 운영 체제의 언어 설정에 준함: KO16MSWIN94<br>(D)<br>2UTF8)로 설정하면 여러 언어 그룹을 저장할 수 있습니다.<br>KO16MSWIN949 - MS Windows 코드 페이지 949 한국어<br>✔ 권장되는 문자 집합만 표시(Q)<br>AL16UTF16 - 유니코드 UTF-16 법용 문자 집합<br>한국어<br>한국 | 9.                     |
| 도움말(비)                                                                                                    |                                                                                                    | < 뒤로(B) 다음(N) > 완료(F)                                                                                                    | 취소                     |

| 🔽 🥌 Database                                                                                                    | e Configuration Assistant - 데이터베이스 생성 - 단계 10/15 🛛 📒 🔲 🔀                                                                                  |
|----------------------------------------------------------------------------------------------------|----------------------------------------------------------------------------------------------------|
| 초기화 미기변수                                                                                                    |                                                                                                    |
| <ul> <li>데이터베이스 작업</li> <li>생성 모드</li> <li>데이터베이스 템플리트</li> <li>데이터베이스 ID</li> <li>관리 옵션</li> <li>데이터베이스 인증서</li> <li>네트워크 구성</li> <li>저장 영역 위치</li> <li>데이터베이스 요션</li> </ul> | 메모리(C)       크기 조정(D)       문자 집합(E)       접속 모드(G)         데이터베이스를 실행할 기본 모드 선택:           ②       · · · · · · · · · · · · · · · · · · · |
| ▲ ····································                                                                                                    | 공유 서버는 인스턴스 시작 시 생성할 서버 프로세스 수를 지정합니다.                                                                                                    |
| ♥ <u>생성 옵션</u><br>♥ 필요 조건 검사<br>♥ 요약<br>♥ 진행 페이지<br>♥ 완료                                                                                                    | 공유 서버(L): 1 (수)<br>모든 초기화 매개변수(A)                                                                                                    |
| 도움말(出)                                                                                                    | < 뒤로(b) 다음(b) > 왕료(b) 취소                                                                                                    |

| 🔽 🧾 🛃 Databas | e Configuration Assistant - 데이터베이스 생성 - 단계 11/15 🛛 📒 🔲 🗵 |
|---------------|----------------------------------------------------------|
| 생성 옵션         |                                                          |
| 이 데이터베이스 작업   | 데이터베이스 생성 옵션을 선택합니다.                                     |
| │ 생성 모드       | ✓ 데이터베이스 생성(A)                                           |
| 이 데이터베이스 템플리트 | □ 데이터베이스 템플리트로 저장( <u>C</u> )                            |
| 이 데이터베이스 ID   | 이름(D): orcl                                              |
| 이 관리 옵션       | 설명(臣): 기존 템플리트에서 생성한 템플리트입니다 - General Purpose.          |
| 이 네이터페이스 인공세  |                                                          |
| ↓ 제장영역위치      |                                                          |
| 이 데이터베이스 옵션   |                                                          |
| │             | □ 데이터베이스 생성 스크립트 생성(C)                                   |
| ● 생성 옵션       | 대상 디렉토리①: /u01/app/oracle/admin/orcl/scripts 찾아보기①       |
| 🖕 필요 조건 검사    | 저장 영역 위치 사용자 정의(K)                                       |
| 이 요약          |                                                          |
| · 진행 페이지      |                                                          |
| U 완료          |                                                          |
|               |                                                          |
|               |                                                          |
|               |                                                          |
|               |                                                          |
| 도움말(H)        | < 뒤로(B) 다음(N) > 완료(F) 취소                                 |

| 💽 🛌 🚺 Database                                                                                                    | e Configuration Assista               | nt - 데이터베이스 생성 - 단계 1 | 2/15 📃 🔲 🔀                                             |
|----------------------------------------------------------------------------------------------------|---------------------------------------|-----------------------|--------------------------------------------------------|
| 필요 조건 검사                                                                                                    |                                       |                       |                                                        |
| 보 오진 감자         이 데이터베이스 작업         생성 모드         데이터베이스 템플리트         데이터베이스 인증서         변목리 구성         저장 영역 위치         데이터베이스 옵션         초기화 매개변수         생성 옵션         교환         진행 페이지         양료 | 검종 결과<br>□ 모두 무시(C)<br>→ 데이터베이스 검증 검사 |                       | DATABASE       다시 확인(点)       표시(만)       모두       실각도 |
| 도움말(出)                                                                                                    |                                       | < 뒤로(b) 다음(N)         | > 완료(F) 취소                                             |

| 🔽 🥌 Database                                       | e Configuration Assistant - 데이터베이스 생성 ·                   | - 단계 13/15 🛛 📃 🗔 🔀   |
|----------------------------------------------------|-----------------------------------------------------------|----------------------|
| 요약 <sup>▶</sup>                                    |                                                           |                      |
| ♥ <u>데이터베이스 작업</u><br>♥ <u>생성 모드</u>               | Database Configuration Assistant: 요약                      | -                    |
| <u>데이터베이스 템플리트</u>                                 | 데이터베이스 생성                                                 | - 요약                 |
| ♀ <u>관리 옵션</u><br>♀ <u>데이터베이스 인증서</u>              | 데 어디 메 어드 구경 요국<br>전역 테이티베이스 아름: orel<br>테이티베이스 구성 유형: 단일 | 인스럽스                 |
| ☆ <u>네트워크 구성</u><br>♥ <u>저장 영역 위치</u><br>데이티베이스 유네 | SID: orcl<br>컨테이너 데이티베이스도 성성 아니:<br>저장 연역 유형: 파일          | 오. 시스템               |
| ♥ <u>데이터메이스 곱つ</u><br>♥ <u>초기화 매개변수</u><br>♥ 생성 옵션 | 매모리 구성 유형: 자동<br>평플리드 아름: 범용                              | 마모리 관리<br>또는 트렌잭션 처리 |
|                                                    | 데이터베이스 구성 세부 정보<br>데이터베이스 구성 요소                           |                      |
| ○ 진행페이지                                            | 7성 요소                                                     | 선탁팀                  |
| ॑ 완료                                               | Oracle JVM                                                | true                 |
|                                                    | Oracle Text                                               | true                 |
|                                                    | Oracle Multimedia                                         | true                 |
|                                                    | Oracle OLAP                                               | true                 |
|                                                    | Oracle Spatial                                            | true 🗸               |
| 도움말(H)                                             | < 뒤로(3)                                                   | 다음(N) > 원료(E) 취소     |

| 🔽 🥌 Database                                                                                                    | Configuration Assistant - 데이터베이스 생성 - 단계 14/15                     | = = ×                  |
|----------------------------------------------------------------------------------------------------|--------------------------------------------------------------------|------------------------|
| 진형 페이지                                                                                                    |                                                                    | <b>12</b> <sup>C</sup> |
| 이 데이터베이스 작업<br>생성 모드<br>이 데이터베이스 템플리트<br>이 데이터베이스 ID                                                                                                    | 진행<br>복제 데이터베이스 "orci" 생성 진행 중<br>0%                               |                        |
| <ul> <li>데이터베이스 인증서</li> <li>데이터베이스 인증서</li> <li>네트워크 구성</li> <li>저장 영역 위치</li> <li>데이터베이스 옵션</li> <li>초기화 매개변수</li> <li>생성 옵션</li> <li>필요 조건 검사</li> <li>요약</li> </ul> | 단계<br>() 데이터베이스 파일 복사 중<br>Oracle 인스턴스 생성 및 시작 중<br>데이터베이스 생성 완료 중 | 상태<br>진행 중             |
| ♥ 진행 페이지 ○ 완료                                                                                                    | 작업 로그(A) 경보 로그(B)                                                  |                        |
| 도움말(出)                                                                                                    | < 뒤로(B) 다음(N) > 완료(                                                | D (۱۹۵۲)               |

## 13. 설치 완료

bash-4.1\$ bash-4.1\$ sqlplus / as sysdba SQL\*Plus: Release 12.1.0.2.0 Production on Mon Jun 13 19:11:58 2016 Copyright (c) 1982, 2014, Oracle. All rights reserved. 777 777: Oracle Database 12c Enterprise Edition Release 12.1.0.2.0 - 64bit Production with the Partitioning, OLAP, Advanced Analytics and Real Application Testing opt ions